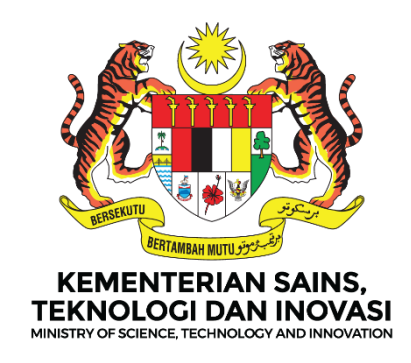

# **MANUAL PENGGUNA**

# DASHBOARD PELAPORAN PERANCANGAN STRATEGIK KEMENTERIAN (i-STRATEGIK)

# **MODUL : PENTADBIR SISTEM (URUS SETIA)**

VERSI DOKUMEN 1.0

DISEDIAKAN OLEH BAHAGIAN PENGURUSAN TEKNOLOGI MAKLUMAT (BPTM)

## KANDUNGAN

| DASHB  | OARD PELAPORAN PERANCANGAN STRATEGIK KEMENTERIAN .          | 1     |
|--------|-------------------------------------------------------------|-------|
| 1. AKS | SES DASHBOARD                                               | 3     |
| 1.1    | BUKA DASHBOARD                                              | 3     |
| 1.2    | DAFTAR PENGGUNA (PENGGUNA KALI PERTAMA)                     | 3     |
| 1.3    | LOG MASUK DASHBOARD (PENGGUNA BERDAFTAR)                    | 4     |
| 1.4    | PAPARAN HALAMAN UTAMA DASHBOARD PELAPORAN STRATEGIK KEMENTE | RIAN4 |
| 1.5    | MENUKAR KATA LALUAN                                         | 4     |
| 1.6    | MENUKAR PROFILE SAYA                                        | 5     |
| 2. TET | TAPAN SISTEM                                                | 6     |
| 2.1 T  | ETAPAN PENGGUNA                                             | 6     |
| 2.1.1  | HALAMAN UTAMA                                               | 6     |
| 2.1.2  | TAMBAH PENGGUNA BARU                                        | 7     |
| 2.1.3  | PAPAR PENGGUNA                                              | 8     |
| 2.1.4  | KEMASKINI PENGGUNA                                          | 8     |
| 2.1.5  | CARIAN PENGGUNA (SEARCH)                                    | 9     |
| 2.2 T  | ETAPAN FLAG RUJUKAN                                         | 10    |
| 2.2.1  | HALAMAN UTAMA                                               | 10    |
| 2.2.2  | TAMBAH FLAG                                                 | 10    |
| 2.2.3  | PAPAR SENARAI FLAG                                          | 11    |
| 2.2.4  | KEMASKINI FLAG                                              | 11    |
| 2.2.5  | PAPAR SENARAI FLAG RUJUKAN DAN TAMBAH RUJUKAN               | 12    |
| 2.2.6  | CARIAN (SEARCH) SENARAI FLAG RUJUKAN                        | 12    |
| 2.3 T  | ETAPAN RUJUKAN                                              | 13    |
| 2.3.1  | HALAMAN UTAMA                                               | 13    |
| 2.3.2  | PAPAR SENARAI RUJUKAN                                       | 13    |
| 2.3.2  | KEMASKINI RUJUKAN                                           |       |

# 1. AKSES DASHBOARD

#### 1.1 BUKA DASHBOARD

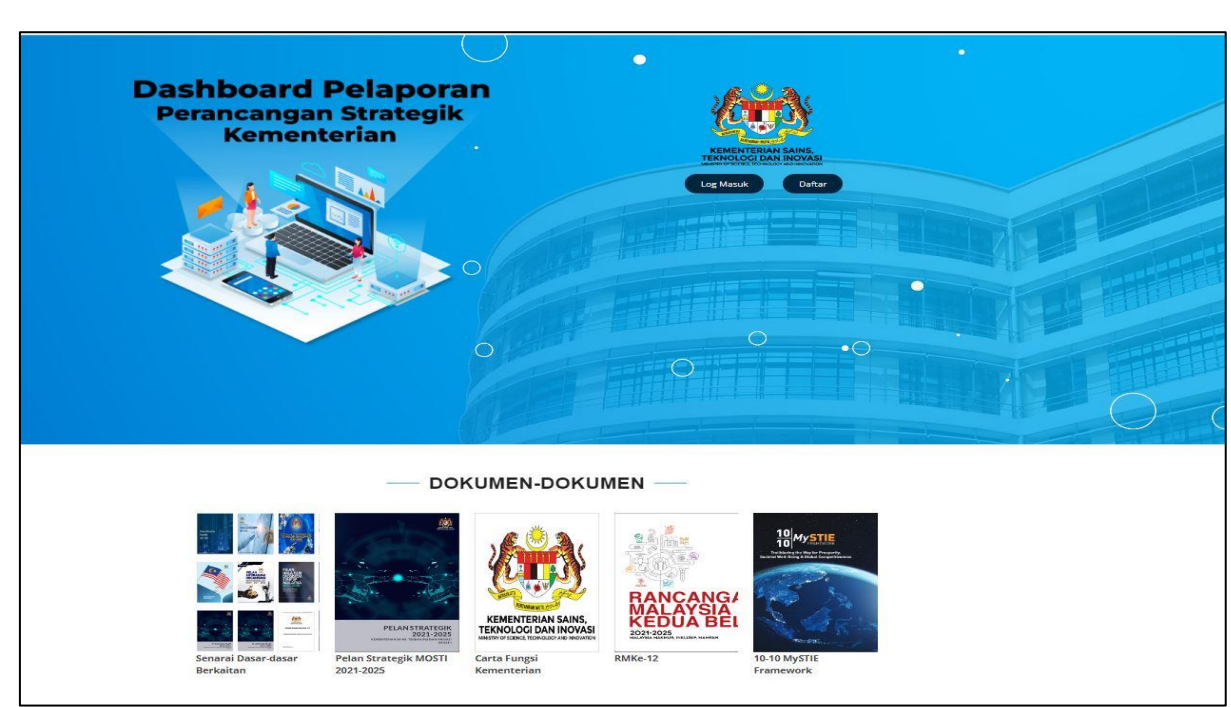

Masukkan URL: <u>https://istrategik.mosti.gov.my</u>

Paparan Utama Dashboard Pelaporan Perancangan Strategik Kementerian

#### 1.2 DAFTAR PENGGUNA (PENGGUNA KALI PERTAMA)

| Utama Log Masuk Daftar                                                                                                 | <ul> <li>Klik butang Daftar<br/>di halaman utama</li> </ul>                                                                                                    |
|----------------------------------------------------------------------------------------------------|----------------------------------------------------------------------------------------------------|
| Clans  Pendaftaran  Nama Penuh  Alamat Emet  Kata Laluan : *  Ulang kata laluan : *  Daftar  Telah berdaftar7Log Masuk | <ul> <li>Masukkan Nama<br/>Penuh</li> <li>Masukkan Alamat<br/>Emel</li> <li>Masukkan Kata<br/>Laluan</li> <li>Masukkan Ulang<br/>Kata Laluan</li> <li>Klik Daftar</li> </ul> |

#### 1.3 LOG MASUK DASHBOARD (PENGGUNA BERDAFTAR)

| <mark>♦ Utama</mark><br>Log Masuk i-strategik<br>Email<br>Masukkan email<br>Kata Laluan<br>Masukkan kata laluan<br>Log Masuk | <ul> <li>Masukkan Emel<br/>yang berdaftar</li> <li>Masukkan Kata<br/>Laluan</li> <li>Klik Log Masuk</li> </ul> |
|----------------------------------------------------------------------------------------------------|----------------------------------------------------------------------------------------------------|
| Belum berdaftar? <u>Daftar disini</u>                                                                                        |                                                                                                    |

#### 1.4 PAPARAN HALAMAN UTAMA DASHBOARD PELAPORAN STRATEGIK KEMENTERIAN

| 🖨 Utama                                                                                                    | Ξ                                                                             |                                                 | tengkuradhiah@mosti.gov.my ~                                               |
|----------------------------------------------------------------------------------------------------|-------------------------------------------------------------------------------|-------------------------------------------------|----------------------------------------------------------------------------|
| Beshboard     Inisiatif 2022     ∧                                                                              | Uterna > Dashboard DASHBOARD PELAPORAN PERANCANGAN STI                        | RATEGIK KEMENTERIAN                             |                                                                            |
| Appinsti Keluarga Maleysia     Rodmap     Desar     KPi     KPi     KPi     KPi     KPi     KPi     KPi     KPi | Teme Strategik TEXNOLOGI<br>4 (inisiatif<br>30%)<br>Teme Strategik DANA       | Fentangues 375 🕢 Fentangue 371 🛶 Fentangue 3785 | Temo Strotegik <b>DASAR &amp; PERATURAN</b>                                |
| P Hag                                                                                                    | 2 Dimisiatif<br>30%<br>Temo Strategik PENOKORMERSIALAN<br>3 Dimisiatif<br>30% |                                                 | O inisiatif     Temo Strategik INOVASI SOSIAL     O inisiatif     Sosiatif |
|                                                                                                    |                                                                               | Temo Strategik KECEMERLANGAN ORGANISASI         |                                                                            |

#### 1.5 MENUKAR KATA LALUAN

|              |                 | ] | Langkah 1:                      |
|--------------|-----------------|---|---------------------------------|
| ٩            | @mosti.gov.my ~ |   | • Klik pada <b>alamat</b>       |
| L Profail S  | ауа             |   | emel disebelah<br>kanan paparan |
| 🖛 Tukar Ka   | ata Laluan      |   | utama dashboard                 |
| E 🕞 Log Kelu | lar             |   | • Klik Tukar Kata<br>Laluan     |
|              |                 |   |                                 |

|                       |                                        | Langkah 2:               |
|-----------------------|----------------------------------------|--------------------------|
|                       | Kemaskini Akaun<br>Lenglapkan maklumat | • Kemaskini <b>Nama,</b> |
| Fullname              | Tengku Radhish                         | Emel, Kata Laluar        |
| Email                 | tergrunschen@most.gov.my               | dan Ulang Kata           |
| Kata Laluan : *       |                                        | Laluan                   |
| Ulang kata laluan : * |                                        |                          |
| 🕑 Tukar Kata laluan   |                                        |                          |
|                       |                                        |                          |

#### 1.6 MENUKAR PROFILE SAYA

| Paparan Maklur                                                                                                    | nat Penggung                                                                                                    |                                        |                                                                                                    |
|----------------------------------------------------------------------------------------------------|----------------------------------------------------------------------------------------------------|----------------------------------------|----------------------------------------------------------------------------------------------------|
| - aparan makiai                                                                                                    | nati enggana                                                                                                    |                                        |                                                                                                    |
| Gelaran                                                                                                    |                                                                                                    | Pn                                     | Klik pada alamat                                                                                                    |
| Nama Penuh                                                                                                    |                                                                                                    | Tengku Radhiah                         | emel disebelah                                                                                                    |
| No Telefon                                                                                                    |                                                                                                    |                                        |                                                                                                    |
| No Telefon Pej                                                                                                    |                                                                                                    | 8182                                   | Klik Profail Sava                                                                                                    |
| Email                                                                                                    |                                                                                                    | tengkuradhiah@mosti.gov.my             | Klik Edit                                                                                                    |
| Bahagian/Jabata                                                                                                    | n/Agensi                                                                                                    | Bahagian Pengurusan Teknologi Maklumat |                                                                                                    |
|                                                                                                    |                                                                                                    |                                        |                                                                                                    |
|                                                                                                    |                                                                                                    |                                        |                                                                                                    |
|                                                                                                    |                                                                                                    |                                        |                                                                                                    |
| 🖘 Kembali 🛛 🖉 E                                                                                                    | dit                                                                                                    |                                        |                                                                                                    |
| 🗠 Kembali 🛛 🖉 E                                                                                                    | dit                                                                                                    |                                        |                                                                                                    |
| 🐟 Kembali 🖉 E                                                                                                    | dit                                                                                                    |                                        |                                                                                                    |
| 🐟 Kembali 🛛 🖉 E                                                                                                    | dit                                                                                                    |                                        |                                                                                                    |
| 🗠 Kembali 🛛 🧷 E                                                                                                    | dit                                                                                                    |                                        | Langkah2:                                                                                                    |
| 🗠 Kembali 🥒 E                                                                                                    | dit                                                                                                    |                                        | Langkah2:                                                                                                    |
| A Kembali 🖉 E                                                                                                    | dit                                                                                                    |                                        | Langkah2:                                                                                                    |
| A Kembali 🖉 E                                                                                                    | Pn                                                                                                    |                                        | Langkah2:<br>• Kemaskini                                                                                                    |
| A Kembali / E<br>emaskini maklumat pengguna<br>alaran<br>ama Penuh                                                                                                    | dit Pn Tangku Radhah birdi Tangku Ahmad                                                                             |                                        | Langkah2:<br>• Kemaskini<br>1. Gelaran,                                                                                                 |
| emaskini maklumat pengguna<br>alaran<br>ama Penuh                                                                                                    | Pn<br>Tengku Radhah birdi Tengku Ahmad<br>tengkuradhiah gimosti gov my                                              |                                        | Langkah2:<br>• Kemaskini<br>1. Gelaran,<br>2. No. Telefon                                                                               |
| 🗢 Kembali 🧷 E<br>emaskini maklumat pengguna<br>alaran<br>ama Penuh<br>nail                                                                                                    | Pn<br>Tenglu Radhah kirdi Tenglu Ahmad<br>Tengturadhlah@most.gov.my                                                 | ı                                      | Langkah2:<br>• Kemaskini<br>1. Gelaran,<br>2. No. Telefon                                                                               |
| A Kembali  Pe E<br>emaskini maklumat pengguna<br>elaran<br>ama Penuh<br>nail<br>5 Telefon                                                                                                    | Pn<br>Teoglu Rachiah binti Teoglu Ahmad<br>tengturachiah@most.gov.my                                                |                                        | Langkah2:<br>• Kemaskini<br>1. Gelaran,<br>2. No. Telefon<br>3. No.Telefon                                                              |
| emaskini maklumat pengguna<br>alaran<br>ama Penuh<br>nail<br>o Telefon<br>a Telefon Pej                                                                                                    | Dr.<br>Pn<br>Tengku Radhah birdi Tengku Ahmad<br>tengkuradhlah@most gov my<br>8162                                  |                                        | Langkah2:<br>• Kemaskini<br>1. Gelaran,<br>2. No. Telefon<br>3. No.Telefon<br>Pejabat                                                   |
| Rembali P E                                                                                                    | Dit<br>Pn<br>Teogku Radhah bidi Tenglu Ahmad<br>Hengkuradhlah@most.gov.my<br>8162<br>Bahagian Pengurusan Teknologi  | r<br>( Maklumat                        | Langkah2:<br>• Kemaskini<br>1. Gelaran,<br>2. No. Telefon<br>3. No.Telefon<br>Pejabat<br>4. Bahagian/Jabata                             |
| Ca Kembali P E                                                                                                    | Pn<br>Tengku Rachlah birdi Tengku Ahmad<br>tengkurachlah@mosti.gov.my<br>5152<br>Bahagtan Pengurusan Teknologi      | r<br>f Maklumat                        | Langkah2:<br>• Kemaskini<br>1. Gelaran,<br>2. No. Telefon<br>3. No.Telefon<br>Pejabat<br>4. Bahagian/Jabata<br>(Agansi                  |
| C Kembali                                                                                                    | Dit<br>Pn<br>Tengku Radhah birdi Tengku Ahmad<br>tengkuradhlah@most gov my<br>8162<br>Bahaglan Pengurusan Teknologi | r<br>( Maklumat                        | Langkah2:<br>• Kemaskini<br>1. Gelaran,<br>2. No. Telefon<br>3. No.Telefon<br>Pejabat<br>4. Bahagian/Jabata<br>/Agensi                  |
| Constraint (Constraint) Constraint (Constraint) Constraint (Constraint) Constraint) Constraint (Constraint) Constraint) Constraint (Constraint) Constraint) (Constraint) (Cons | dit Pn Teoglu Radhah birdi Teoglu Ahmad teogluradhish@most gov my 6152 Bahagian Pengurusan Teknologi                | t<br>Maslumat                          | Langkah2:<br>• Kemaskini<br>1. Gelaran,<br>2. No. Telefon<br>3. No.Telefon<br>Pejabat<br>4. Bahagian/Jabata<br>/Agensi<br>• Klik butang |
| Cembali Pelo<br>amaskini maklumat pengguna<br>alaran<br>ama Penuh<br>nail<br>o Telefon Pej<br>ama Bahagan/jabatan/Agensi<br>watan<br>Komaska                                                                                                    | Pn<br>Tengtu Radhiah kinti Tengtu Ahmad<br>tengturadhiah@most.gov.my<br>6162<br>Bahagian Pengurusan Teknologi       | r<br>Maklumat                          | Langkah2:<br>• Kemaskini<br>1. Gelaran,<br>2. No. Telefon<br>3. No.Telefon<br>Pejabat<br>4. Bahagian/Jabata<br>/Agensi<br>• Klik butang |

#### 2. TETAPAN SISTEM

#### 2.1 TETAPAN PENGGUNA

#### 2.1.1 HALAMAN UTAMA

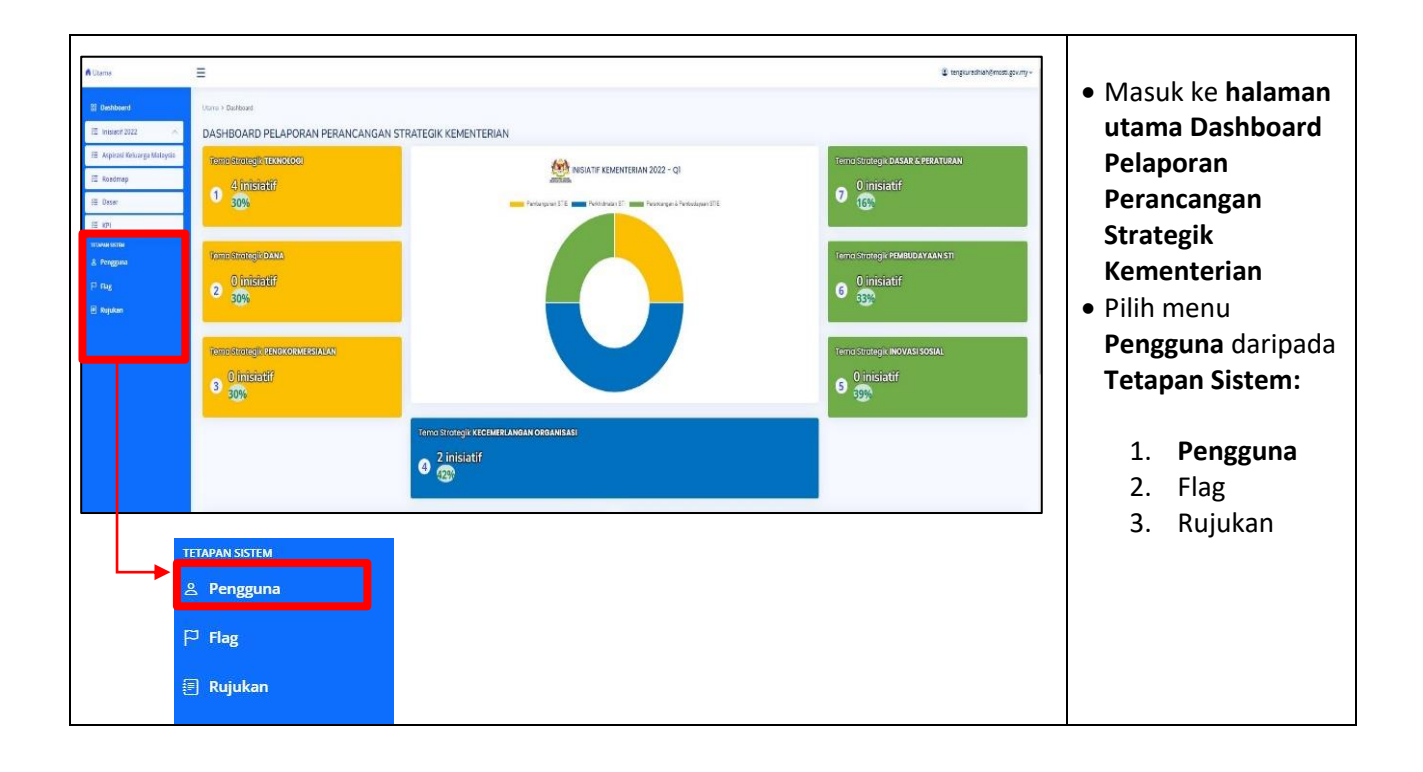

#### 2.1.2 TAMBAH PENGGUNA BARU

|                                                                                                    |                                          |                |                            |                                        | Search: Se | arch          | <ul> <li>Klik menu Pengguna</li> </ul>                                                                                                    |
|----------------------------------------------------------------------------------------------------|------------------------------------------|----------------|----------------------------|----------------------------------------|------------|---------------|----------------------------------------------------------------------------------------------------|
| Bil 🏫 Nama Penuh                                                                                                    | No Telefon                               | No Telefon Pej | 96 Email                   | 96 Bahagian/Jabatan/Agensi             | Status     | No actions No | di Tetapan Sistem.                                                                                                    |
| 1 NORBAITEE ARSHAD                                                                                                    |                                          |                | norbaitee@mosti.gov.my     | Bahagian Pengurusan Teknologi Maklumat | Aktif      | • /           | • Daparan <b>conarai</b>                                                                                                    |
| 2 Tergku Radhiah binti Tergk                                                                                                    | ku Ahmad                                 |                | tengkuradhiah@mosti.gov.my | Bahagian Pengurusan Teknologi Maklumat | Aktif      | •17           | • Paparan senarai                                                                                                    |
| 3 Heimi bin Che Hasni                                                                                                    |                                          |                | heimichehasni@mostl.gov.my | Bahagian Pengurusan Teknologi Maklumat | AKEF       | •1/           | <b>pengguna</b> akan                                                                                                    |
| 4 heimidev                                                                                                    |                                          |                | helmichehasni@gmail.com    | Bahagian Pengurusan Teknologi Maklumat | Aktf       | • /           | dipaparkan.                                                                                                    |
| 5 Norfaliza Binti Ismail                                                                                                    |                                          |                | norfaliza@mosti.gov.my     | Bahagian Perancangan Strategik         | Aktif      | • 1 /         | e Klik butang Tambab                                                                                                    |
| 6 Ratneswari a/p Nallattambe                                                                                                    | • 1111                                   |                | ratneswari@mosti.gov.my    | Bahagian Perancangan Strategik         | Aktif      | • /           | • Kilk butang Tamban                                                                                                    |
| 7 Farah Imanina binti Mazlan                                                                                                    | 111                                      |                | farahimanina@mosti.gov.my  | Bahagian Perancangan Strategik         | Aktif      | • /           |                                                                                                    |
| 8 Balamurugan a/i Nallamuth                                                                                                    | N 1111                                   |                | balamurugan@mosti.gov.my   | Bahagian Perancangan Strategik         | Aktif      | • /           |                                                                                                    |
| 9 Hasfadilailanorita Binti Ibrat                                                                                                    | nim Ster 111                             | 8261           | hasfa@mosti.gov.my         | Bahagian Pengurusan Teknologi Maklumat | Aktf       | • 1           |                                                                                                    |
| 10 nasir                                                                                                    | 11                                       |                | nasir@most.gov.my          | Bahagian Pengurusan Teknologi Maklumat | Aktef      | 01/           |                                                                                                    |
| 1-10 of 51 entries                                                                                                    |                                          |                |                            |                                        |            |               |                                                                                                    |
|                                                                                                    |                                          |                |                            |                                        | < 1 2      | 3 4 5 6 >     |                                                                                                    |
| lamat Emel Rasmi                                                                                                    |                                          |                |                            |                                        |            |               | 1. Gelaran                                                                                                    |
| vo Telefon<br>No Telefon Pej                                                                                                    |                                          |                |                            |                                        |            |               | 2. Nama Penuh<br>3. Alamat Emel                                                                                                    |
| No Telefon<br>No Telefon Pej<br>Nama Bahagian/jabatan/Agensi                                                                                                    | Sila pilih                               |                |                            |                                        |            | •             | 2. Nama Penuh<br>3. Alamat Emel<br>4. No. Telefon                                                                                                    |
| No Telefon<br>No Telefon Pej<br>Nama Bahagian/jabatan/Agensi<br>awatan                                                                                                    | Sila pilh                                |                |                            |                                        |            | ×             | 2. Nama Penuh<br>3. Alamat Emel<br>4. No. Telefon                                                                                                    |
| No Telefon<br>No Telefon Pej<br>Nama Bahagian/jabatan/Agensi<br>Jawatan                                                                                                    | Sila pilh                                |                |                            |                                        |            | •             | <ol> <li>Nama Penuh</li> <li>Alamat Emel</li> <li>No. Telefon</li> <li>No. Telefon Pej</li> </ol>                                                                                                    |
| No Telefon Pej<br>Narna Bahagan/jakatan/Agensi<br>Jawatan<br>Peranan                                                                                                    | Sila päh<br>Sila päh                     |                |                            |                                        |            | ×             | <ol> <li>Nama Penuh</li> <li>Alamat Emel</li> <li>No. Telefon</li> <li>No. Telefon Pej</li> <li>Pilih Nama</li> </ol>                                                                                                    |
| No Telefon<br>No Telefon Pej<br>Nama Bahagau/Jabatan/Agensi<br>awatan<br>Peranan<br>Active statuts                                                                                                   | Sia päh<br>Sia päh<br>Sia päh<br>Sia päh |                |                            |                                        |            | × ×           | <ol> <li>Nama Penuh</li> <li>Alamat Emel</li> <li>No. Telefon</li> <li>No. Telefon Pej</li> <li>Pilih Nama<br/>bahagian/Jabata</li> </ol>                                                                                           |
| vo Telefon<br>No Telefon Pej<br>urma Bahagan/Jabatan/Agensi<br>awatan<br>Peranan<br>Active status<br>Seman                                                                                           | Sia pilh<br>Sia pilh<br>Sia pilh         |                |                            |                                        |            | >             | <ol> <li>Nama Penuh</li> <li>Alamat Emel</li> <li>No. Telefon</li> <li>No. Telefon Pej</li> <li>Pilih Nama<br/>bahagian/Jabata<br/>n/Agensi</li> </ol>                                                                              |
| io Telefon<br>Io Telefon Pej<br>Jama Bahagan/Jabatan/Agensi<br>Jama Bahagan/Jabatan/Agensi<br>Jama Bahagan/Jabatan/Agensi<br>Jama Bahagan/Jabatan/Agensi<br>Katatan<br>Katatan<br>Katatan<br>Katatan | Sia pilh<br>Sia pilh<br>Sia pilh         |                |                            |                                        |            | >             | <ol> <li>Nama Penuh</li> <li>Alamat Emel</li> <li>No. Telefon</li> <li>No. Telefon Pej</li> <li>Pilih Nama<br/>bahagian/Jabata<br/>n/Agensi</li> <li>Jawatan</li> </ol>                                                             |
| io Telefon<br>Ior Telefon Pej<br>Iama Bahagan/Jabatan/Agensi<br>Jamatan<br>Yezanan<br>Kotive status<br>Segun                                                                                         | Sia pilh<br>Sia pilh<br>Sia pilh         |                |                            |                                        |            | >             | <ol> <li>Nama Penuh</li> <li>Alamat Emel</li> <li>No. Telefon</li> <li>No. Telefon Pej</li> <li>Pilih Nama<br/>bahagian/Jabata<br/>n/Agensi</li> <li>Jawatan</li> <li>Pilih Poranan</li> </ol>                                      |
| vo Telefon<br>No Telefon Pej<br>Lama Bahagan/Jobatan/Agensi<br>anatan<br>Keranan<br>Krive Status<br>Seman<br>Kantaki                                                                                 | Sia pāh<br>Sia pāh<br>Sia pāh            |                |                            |                                        |            | ><br>><br>>   | <ol> <li>Nama Penuh</li> <li>Alamat Emel</li> <li>No. Telefon</li> <li>No. Telefon Pej</li> <li>Pilih Nama<br/>bahagian/Jabata<br/>n/Agensi</li> <li>Jawatan</li> <li>Pilih Peranan</li> <li>Pilih Aktif/Tidak<br/>Aktif</li> </ol> |

#### 2.1.3 PAPAR PENGGUNA

|                                                                                                    | entries                                                                               |            |                                             |                                         | 5                                      | learch: Bearch                  | • Klik menu <b>Bengguna</b> d                                                   |
|----------------------------------------------------------------------------------------------------|---------------------------------------------------------------------------------------|------------|---------------------------------------------|-----------------------------------------|----------------------------------------|---------------------------------|---------------------------------------------------------------------------------|
| BI 👫                                                                                                    | Nama Penuh                                                                            | No Telefon | 🕪 No Telefon Pej                            | The Email                               | The Bahagian/Jabatan/Agensi            | 1                               |                                                                                 |
| 1                                                                                                    | Norbabee binti Arshad                                                                 |            | 8574                                        | norbeitee@mosti.gov.my                  | Bahagian Pengurusan Teknologi Maklumat | 01                              | • Tetapan Sistem.                                                               |
| 2                                                                                                    | Tengku Radhleh birci Tengku Ahmed                                                     |            | 8182                                        | tengkuradhiah@mosti.gov.my              | Behagian Pengurusan Teknologi Maklumat | 0 ; /                           |                                                                                 |
| 1                                                                                                    | Heimi bin Che Hasni                                                                   |            |                                             | heimichehasni@mosti.gov.my              | Behagian Pengurusan Teknologi Makumat  | • / /                           | <ul> <li>Paparan senarai</li> </ul>                                             |
| 4                                                                                                    | heimidev                                                                              |            |                                             | heimichehasniägmail.com                 |                                        | • 1                             | nongguna akan                                                                   |
| 5                                                                                                    | Nortal za Binti Izmaił                                                                |            |                                             | nortaliza@mosti.gov.my                  | Banagian Perancangan Strategis         | - 12                            |                                                                                 |
| 6                                                                                                    | Ratheswari a/p Nallattambe                                                            |            |                                             | ratneswari@mosti.gov.my                 | Bahagian Perancangan Strategii         | • 12                            | dipaparkan.                                                                     |
| 7                                                                                                    | Parah Imanina binti Matlan                                                            |            |                                             | faranimanina@mosti.gov.my               | Behagien Perencangen Strategik         | 0 /                             |                                                                                 |
| δ                                                                                                    | Balamurugan art Nallamushu                                                            |            |                                             | belemurugen@mostl.gov.my                | Behagian Perancangan Strategik         | • ( /                           | Klikicon 🥹                                                                      |
|                                                                                                    |                                                                                       |            |                                             |                                         |                                        |                                 |                                                                                 |
| 9                                                                                                    | Hasfadilalianorita Binti Ibrahim Star                                                 |            | 8251                                        | hasfa@mosti.gov.my                      | Bonagian Pengurusan Teknologi Maklumat | • /                             |                                                                                 |
| 9<br>10<br>1-10 of 10 er                                                                                | Hastadilaiseorta Biet Ibrahim Sart<br>naar                                            |            | 8261                                        | hash@masi.gov.ny<br>nasr@masi.gov.ny    | Bongan Penguruan Ternolog Makumat      | • #<br>• #<br>< 3               | Paparan Maklumat     Pengguna akan                                              |
| 9<br>10<br>1-10 of 10 er                                                                                | Hactalisianonta Bire Ionanin Sarr                                                     |            | 8251                                        | hetfollmast.gov.ny                      | Bengan Pengunan Telonolg Malumat       | •   2<br>+   2<br>< 1 >         | Paparan Maklumat     Pengguna akan     dipaparkan                               |
| 9<br>10<br>1-10 of 10 er<br>(1) Tambak                                                                  | karbalasora Brei Ioanin Sar<br>nair<br>antifies                                       |            | - 8251                                      | Nedellines (pr.my                       | Bengan Angunasi Telonog Melonat        | 0   x<br>0   x<br>2   2   2   2 | <ul> <li>Paparan Maklumat</li> <li>Pengguna akan</li> <li>dipaparkan</li> </ul> |
| 9<br>10<br>1-10 of 10 er<br>(i) Tambah                                                                  | katabilanora Broliosani Sar                                                           |            | 1251                                        | Haddenaat goony<br>Hawdinaat goony      | Bengan Pengunan Tennong Makumat        | •   X<br>•   X<br>•   X         | Paparan Maklumat     Pengguna akan     dipaparkan                               |
| 9<br>10<br>1-10 of 10 er<br>(() Tarebiek                                                                | restableances Brei Josain See<br>see<br>entres<br>boot<br>takumat Pengguna            |            | 2251<br>Ok                                  | vedelinest gorny<br>ner/dmistigrony     | Bengan Regular Telonog Malunat         | •   7<br>•   7<br>< • >         | Paparan Maklumat     Pengguna akan     dipaparkan                               |
| 9<br>10<br>1-10 of 10 er<br>(() Tambiah<br>Opporon Mc<br>Gelaran<br>Nama Penuk                          | Partadiatanta Brel Josain Sae<br>Part<br>Parta<br>Parta<br>Rakumat Pengguna<br>Parta  |            | A231<br>Ok<br>Norsabet                      | nedbillnost gorny<br>nezdinisti gorny   | Bengan Angunan Tenning Melunat         | •   /<br>•   /<br><             | Paparan Maklumat     Pengguna akan     dipaparkan                               |
| 9<br>10<br>1-10 of 10 er<br>() Tarritish<br>Gaparan Mc<br>Gelaran<br>Nama Penuh<br>Na Telefon           | Partadelenores Brei Josain Szer                                                       |            | 8251<br>Ok<br>Kurtsitet E                   | Hadhallinadi gorany<br>Hardinadi gorany | Bengan Pengunan Tennoto Makunat        | •   Z<br>•   Z<br>< • >         | Paparan Maklumat     Pengguna akan     dipaparkan                               |
| 9<br>1-10 of 10 er<br>(1) Tambah<br>Opporon Mc<br>Gelaran<br>Nama Penuh<br>No Telefon P                 | Partadelenores Brei Josain Szer                                                       |            | 5251<br>Ok<br>Konster<br>1574               | Nadalikeud goony<br>Aurofinaut goony    | Bengan Penguran Tennoto Makunat        | •   /<br>•   /<br>< • /         | Paparan Maklumat     Pengguna akan     dipaparkan                               |
| 9<br>10<br>1-10 of 10 er<br>(() tantisk<br>Goparan Mc<br>Gelaran<br>Nama Penuh<br>No Telefon P<br>Email | Partadelanores Brei Josain Szer<br>Pase<br>entrites<br>Naklumat Pengguna<br>An<br>Pej |            | 6251<br>Ok<br>Norsates<br>2574<br>rectained | Nadaliknas gorny<br>Aurofinast gorny    | Bengan Penguran Tennoto Makunat        | •   /<br>•   /<br>< • /         | Paparan Maklumat     Pengguna akan     dipaparkan                               |

#### 2.1.4 KEMASKINI PENGGUNA

| Capy      | entries                              |               |                   |                             |                                        | Search: Search | Klik menu Pengguna                  |
|-----------|--------------------------------------|---------------|-------------------|-----------------------------|----------------------------------------|----------------|-------------------------------------|
| il 🕈      | Nama Penuh                           | 96 No Telefon | 96 No Telefon Pej | 96 Email                    | ිර Bahagian/Jabatan/Agensi             | actions        | di Tetapan Sistem.                  |
|           | Norbaitee binti Arshad               |               | 8574              | norbaitee@mosti.gov.my      | Bahagian Pengurusan Teknologi Maklumat |                | <ul> <li>Paparan senarai</li> </ul> |
|           | Tengku Radhiah birti Tengku Ahmad    |               | 8182              | tengkuradhlah@mosti.gov.my  | Bahagian Pengurusan Teknologi Maklumat | • ( *          | pengguna akan                       |
|           | Heimi bin Che Hasni                  |               |                   | helmichehasni@miostl.gov.my | Bahagian Pengurusan Teknologi Maklumat | • 12           | dinanarkan                          |
|           | heimidev                             |               |                   | helmichehasni@gmail.com     |                                        | • / /          | alpaparkan.                         |
|           | Norfeliza Binci Ismail               |               |                   | norfaliza@mostl.gov.my      | Bahagian Perancangan Strategik         | •1/            | • Klik icon 🖍                       |
|           | Ratneswari a/p Nallattambe           |               |                   | retneswari@mosti.gov.my     | Bahagian Perancangan Strategik         | •12            | • Paparan Senarai                   |
|           | Farah Imanina binti Mazlan           |               |                   | farahimanina@mosti.gov.my   | Bahagian Perancangan Strategik         | • /            | Pengguna akan                       |
|           | Belamurugan a/l Nellamuthu           |               |                   | talamurugan@mosti.gov.my    | Eahagian Perancangan Strategik         | • /            | dinenertken                         |
|           | Hasfedlallenorita Binti Ibrahim Star |               | 8261              | hasfa⊉mosti gov my          | Bahagian Pengurusan Teknologi Maklumat | • 1            | dipaparkan                          |
| 0         | netir                                |               |                   | rasir@mostl.gov.my          |                                        | • / /          |                                     |
| -10 of 10 | i entries                            |               |                   |                             |                                        |                |                                     |
|           |                                      |               |                   |                             |                                        | < 1 >          |                                     |

| Kemaskini maklumat pengguno  | 1                                      |                                |
|------------------------------|----------------------------------------|--------------------------------|
| Gelaran                      | Ck                                     | Masukkan maklumat              |
| Nama Penuh                   | NORBAITEE ARSHAD                       | yang                           |
| Alamat Emel Rasmi            | natalae@motil.gov.my                   | hendak dikemaskini:            |
| No Telefon                   | +6012340909                            | 1. Gelaran                     |
| No Telefon Pej               | 3574                                   | 2. Nama Penuh                  |
| Nama Bahagian/Jabatan/Agensi | Bahagian Pengurusan Teknologi Maklumat | 3. Alamat Emel                 |
| awatan                       | Penolong Selausaha                     | 4. No. Telefon                 |
| Peranan                      | superadmin                             | 5. No. Telefon Pe              |
| Active status                | Aktif                                  | 6. Pilih nama                  |
| Kemaskini                    |                                        | Bahagian/                      |
| e Kenbuli                    |                                        | Jabatan/Agen                   |
|                              |                                        | 7. Jawatan                     |
|                              |                                        | 8. Pilin Peranan               |
|                              |                                        | 9. Pilih Aktif/<br>Tidak Aktif |
|                              |                                        | • Klik butang                  |

# 2.1.5 CARIAN PENGGUNA (SEARCH)

| Senarai Pengguna                                          |              |                  |                          |                                |                                       | <u>Carian Pengguna</u><br>(Search)                                                                      |
|-----------------------------------------------------------|--------------|------------------|--------------------------|--------------------------------|---------------------------------------|----------------------------------------------------------------------------------------------------|
| Cupy CSV PDF Piet<br>Show 10 entries<br>Bil PV Nama Peruh | % No Telefon | 熊 No Telefon Pej | % Emai                   | 😚 Behegan/Jebatan/Agersi       | Search: [batemunger] x<br>% actions % | <ul> <li>Masukkan kata kunci<br/>carian pada kotak<br/>carian di sebelah<br/>kanan dashboard</li> </ul> |
| 8 Belamurger al Nalamuthu                                 |              |                  | balamuruganê most gov my | Bahagian Perancangan Strategik | • /                                   | <ul> <li>Senarai carian akan<br/>dipaparkan</li> </ul>                                                  |

# 2.2 TETAPAN FLAG RUJUKAN

#### 2.2.1 HALAMAN UTAMA

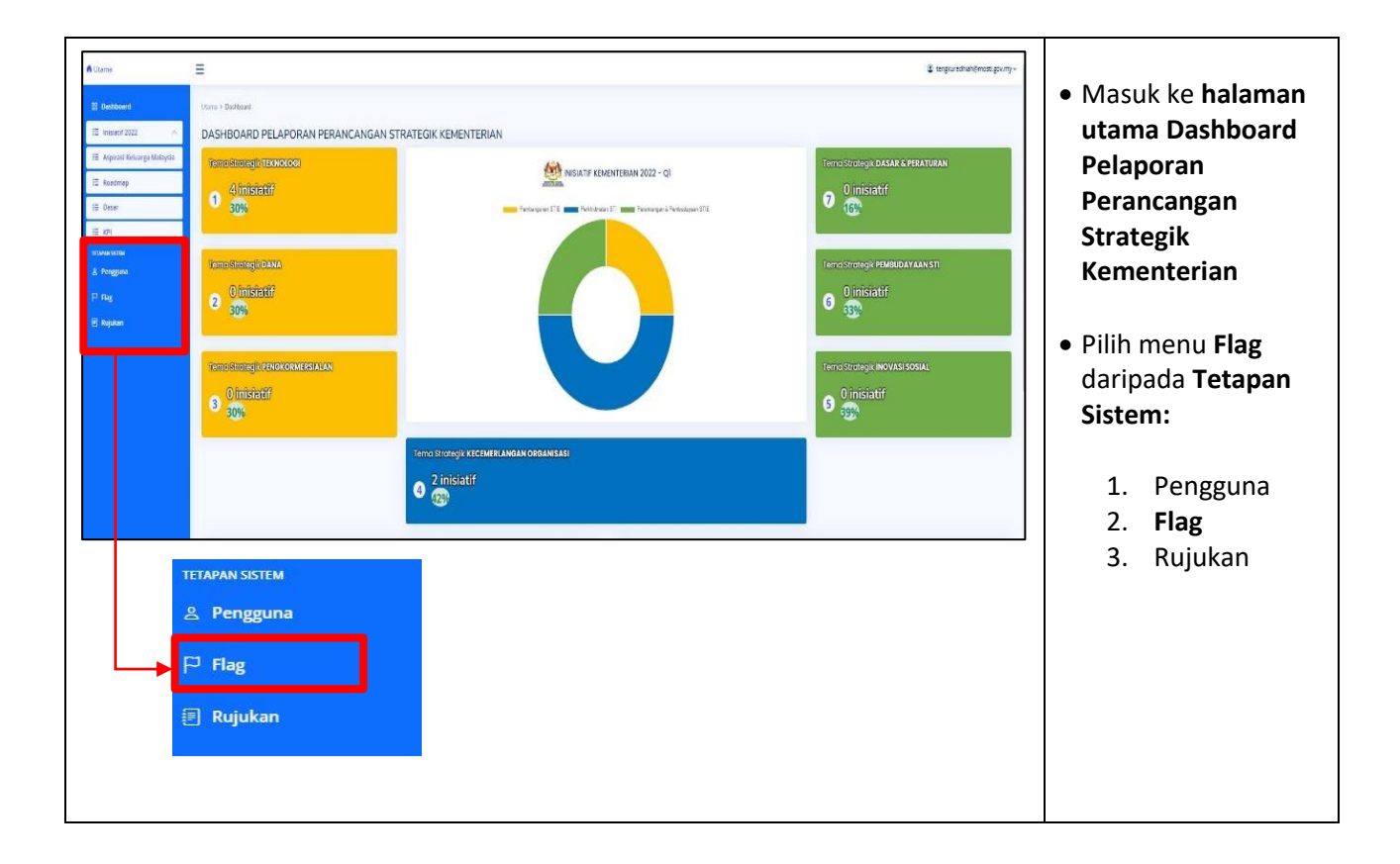

#### 2.2.2 TAMBAH FLAG

|                   |                |                    | Langkah 1:                                                                                                    |
|-------------------|----------------|--------------------|----------------------------------------------------------------------------------------------------|
| Senarai Flag Ruju | kan            |                    |                                                                                                    |
| 10 10 0000000000  |                |                    | The second second second second second second second second second second second second second second second se |
| entries per       | haßa           |                    | • Klik menu <b>Flag</b> di                                                                                      |
| ld                | Nema           | ections            |                                                                                                    |
| <u>.</u>          | Kategori       | • [ <b>/</b> ] [I] | Tetapan Sistem.                                                                                                 |
| 2                 | Tema Strategik | • / / III          |                                                                                                    |
| 3                 | Bahagian       | • 1/11             | Paparan Senarai                                                                                                 |
| 4                 | Status         | • 1718             |                                                                                                    |
| 5                 | Seltor         | •   /   #          | Flag Rujukan akan                                                                                               |
|                   | Forgs reas     | • / / 10           |                                                                                                    |
| 2                 | PUICE NUESE    | • ( / ) =          | dipaparkan.                                                                                                    |
|                   | 310            | • / / III          |                                                                                                    |
| *                 | 310            | • 17 10            |                                                                                                    |
| 10                | 214/61/2001    |                    |                                                                                                    |
|                   |                |                    |                                                                                                    |
|                   |                |                    | Langkah 2:                                                                                                    |
| Nama              |                |                    | ● Klik butang ⊙Tambat                                                                                           |
|                   |                |                    | <ul> <li>Masukkan</li> </ul>                                                                                    |
| 🕑 Simpa           | n              |                    | Nama Flag baru                                                                                                  |
|                   |                |                    | Klik butang                                                                                                    |
|                   |                |                    |                                                                                                    |

#### 2.2.3 PAPAR SENARAI FLAG

| Senarai Flag Rujukan       |           |          | Papar Senarai Flag     Klik icon |
|----------------------------|-----------|----------|----------------------------------|
| 10 v entries per page      |           | Search   | • Paparan                        |
| ld 🗍 Nama                  | actions   | <u>)</u> | Flag Rujukan                     |
| 1 Kategori                 | ●   /   ⊞ |          | akan dipaparkan                  |
| Paparan Flag Rujukan<br>Id | ä         |          |                                  |
| Nama                       | Kategori  |          |                                  |
| A Kembali                  |           |          |                                  |

#### 2.2.4 KEMASKINI FLAG

|                                                          |           |        | Langkah 1:                                                                         |
|----------------------------------------------------------|-----------|--------|------------------------------------------------------------------------------------|
| Senarai Flag Rujukan<br>10 • entries per page<br>Id Nama | actions   | Search | <ul> <li>Klik menu Flag di<br/>Tetapan Sistem.</li> <li>Paparan Senarai</li> </ul> |
| 1 Kategori                                               | ●   ≯   ⊟ |        | <b>Flag Rujukan</b><br>akan dipaparkan.                                            |
|                                                          |           |        | Langkah 2:                                                                         |
| Nama Kategori                                            |           |        | • Klik icon 💉                                                                      |
| (⊈) Kemaskini ⇔ Kembali                                  |           |        | Masukkan <b>nama</b><br>dan klik butang<br>『Kemaskini                              |
|                                                          |           |        |                                                                                    |

#### 2.2.5 PAPAR SENARAI FLAG RUJUKAN DAN TAMBAH RUJUKAN

| Senarai Flag Rujuk  | an                                                                                                    |            |            |          | PAPAR SENARAI<br>FLAG                |
|---------------------|----------------------------------------------------------------------------------------------------|------------|------------|----------|--------------------------------------|
| 10 🕶 entries per pa | age                                                                                                    |            |            | Search   |                                      |
| Id                  | Nama                                                                                                    |            | actions    |          | Klik menu Flag di     Teteren Sistem |
| 1                   | Kategori                                                                                                    |            | 0//IE      |          | Tetapan Sistem.                      |
|                     | Sold States and States and States and States and States and States and States and States and States and States |            |            |          | • Paparan Senarai                    |
|                     |                                                                                                    |            |            |          | Flag Rujukan                         |
| 10 v entries per pa | age                                                                                                    |            |            | Search   | akan dipaparkan.                     |
| Bil Nama            |                                                                                                    | Kod Status | No Rujukan | Tindakan | 🔹 🖡 🖌 🖌 🖌 🖌                          |
| 1 Aspirasi          | i Keluarga Malaysia                                                                                            | AKM Aktif  | 1          | 0 1      |                                      |
| 2 Inislatif         | 2022                                                                                                    | Aktif      | 2          | •   1    | • Paparan                            |
| 3 Roadma            | ap                                                                                                    | Aktif      | 37         | • /      | senarai rujukan                      |
| 4 Dasar             |                                                                                                    | Aktif      | 38         | •   1    | flag akan                            |
| 5 KPI               |                                                                                                    | Aktif      | 39         | •   *    |                                      |
|                     |                                                                                                    |            |            |          |                                      |
|                     |                                                                                                    |            |            |          |                                      |
| Nama                |                                                                                                    |            |            |          | • Klik butang                        |
| Kod                 |                                                                                                    |            |            |          |                                      |
| Flag                | Kategori                                                                                                    |            |            |          | Tambah Rujukan                       |
| Status              | Sila pilih                                                                                                    |            |            | ~        | ruiukan                              |
| 🕑 Simpan            |                                                                                                    |            |            |          | • Klik butang                        |
|                     |                                                                                                    |            |            |          | (4) Simpan                           |

#### 2.2.6 CARIAN (SEARCH) SENARAI FLAG RUJUKAN

| Senarai Flag Rujukan        | SEKTOR     | Klik menu Flag di     Tetapan Sistem.                                                                                                    |
|-----------------------------|------------|----------------------------------------------------------------------------------------------------|
| ld 🗇 Nama                   | actions    | • Paparan <b>Senarai</b>                                                                                                    |
| 5 Sektor                    | ●   1   != | Flag Rujukan                                                                                                    |
| Showing 1 to 1 of 1 entries |            | <ul> <li>akan dipaparkan.</li> <li>Masukkan kata<br/>kunci carian pada<br/>kotak carian di<br/>sebelah kanan</li> <li>Senarai carian<br/>flag rujukan akan<br/>dipaparkan</li> </ul> |

## 2.3 TETAPAN RUJUKAN

#### 2.3.1 HALAMAN UTAMA

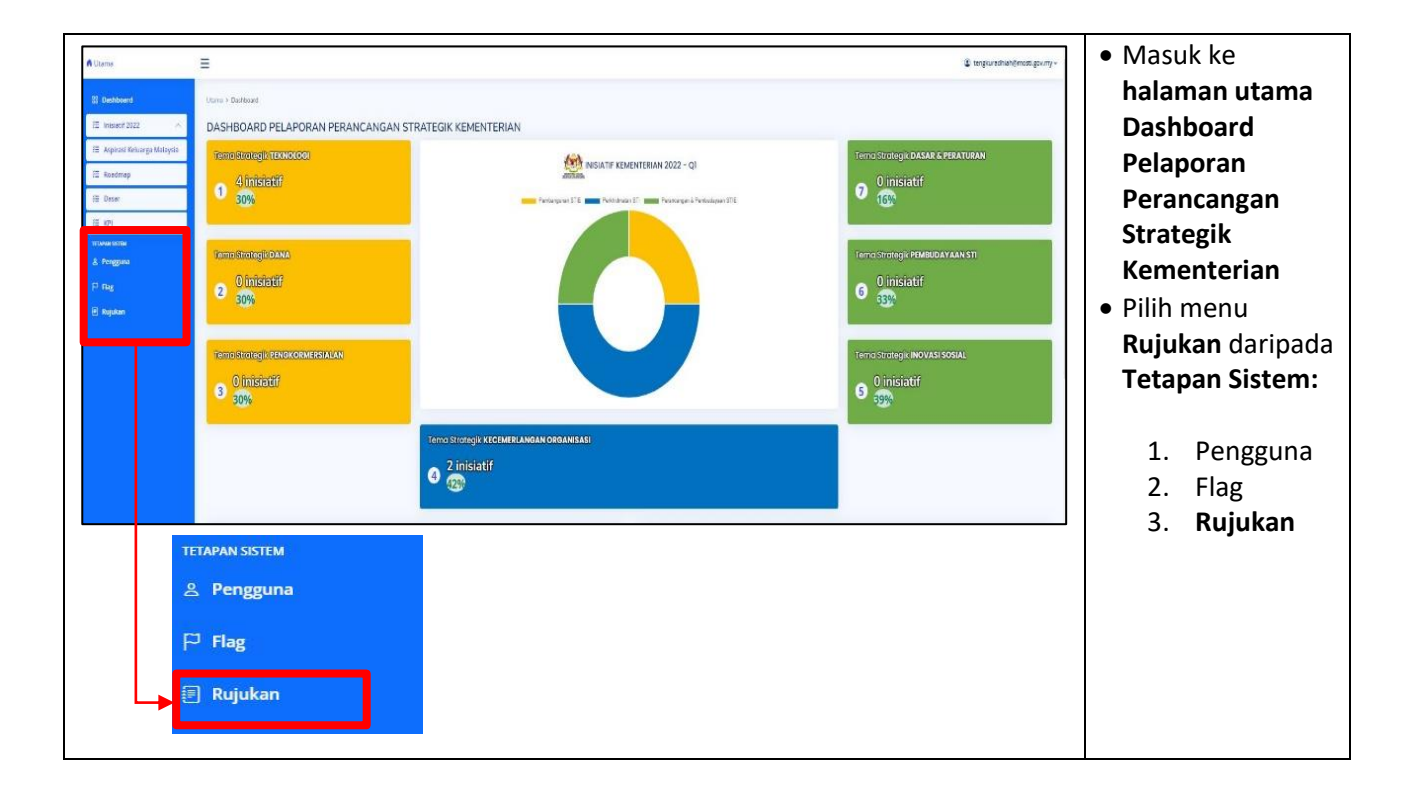

#### 2.3.2 PAPAR SENARAI RUJUKAN

|                                        |                                            |                                        |      |          |            |          | _ Langkah 1:                                                                                                    |
|----------------------------------------|--------------------------------------------|----------------------------------------|------|----------|------------|----------|----------------------------------------------------------------------------------------------------|
| 10 v e                                 | entries per page                           |                                        |      |          |            | Search   |                                                                                                    |
| Bil                                    | Nama                                       |                                        | Kod  | _ Status | No Rujukan | Tindakan |                                                                                                    |
| 1                                      | Aspirasi Keluarga Malaysia                 |                                        | AKM  | Aktif    | 1          | •   /    | 📋 🛛 🗉 Klik menu <b>Rujukan</b>                                                                                                    |
| 2                                      | Inisiatif 2022                             |                                        |      | Aktif    | 2          |          | di Tetanan Sistem                                                                                                    |
| 3                                      | Tema Strategik 1: Teknologi                |                                        |      |          | 3          |          | ui retapan sistem.                                                                                                    |
| 4                                      | Tema Strategik 2: Dana                     |                                        |      |          | 4          | 011      | <ul> <li>Paparan Senarai</li> </ul>                                                                                                    |
| 5                                      | Tema Strategik 3: Pengkomersialan          |                                        |      |          | 5          | • /      | Buiukan akan                                                                                                    |
| 6                                      | Tema Strategik 4: Kecemerlangan Organisasi |                                        |      |          | 6          | 0   1    | <b>Rujukan</b> akan                                                                                                    |
| 7                                      | Pusat Nanoteknologi Kebangsaan             |                                        | NNC  |          | 7          | •   /    | dipaparkan.                                                                                                    |
| 8                                      | Unit Perundangan                           |                                        | NULL |          | 8          | 011      |                                                                                                    |
| 9                                      | Unit Audit Dalam                           |                                        | NULL |          | 9          | 01/      |                                                                                                    |
| 10                                     | Unit Komunikasi Korporat                   |                                        | NULL |          | 10         | •        |                                                                                                    |
| Showing                                | 1 to 10 of 102 entries                     |                                        |      |          | 1 2 3      |          |                                                                                                    |
| Showing                                | 1 to 10 of 102 entries                     |                                        |      |          | 1 2 3      |          | Langkah 2:                                                                                                    |
| Showing<br>Rujuka                      | 1 to 10 of 102 entries                     |                                        |      |          | 1 2 3      |          | Langkah 2:                                                                                                    |
| Showing<br>Rujuka<br>Id                | 1 to 10 of 102 entries                     | ,                                      |      |          | 1 2 3      |          | Langkah 2:                                                                                                    |
| Showing<br>Rujuka<br>Id<br>Nama        | 1 to 10 of 102 entries                     | 1<br>Aspirasi Keluarga Malaysia        |      |          | 1 2 3      |          | Langkah 2:<br>• Klik icon <sup>•</sup> untuk                                                                                                    |
| Showing<br>Rujuka<br>Id<br>Nama<br>Kod | 1 to 10 of 102 entries                     | 1<br>Aspirasi Keluarga Malaysia<br>AKM |      |          | 1 2 3      |          | Langkah 2:<br>• Klik icon <sup>•</sup> untuk<br>memaparkan                                                                                                    |
| Showing<br>Rujuka<br>Id<br>Nama<br>Kod | 1 to 10 of 102 entries                     | 1<br>Aspirasi Keluarga Malaysia<br>AKM |      |          | 1 2 3      |          | <ul> <li>Langkah 2:</li> <li>Klik icon <sup>O</sup> untuk<br/>memaparkan<br/>perincian setiap</li> </ul>                                                            |
| Showing<br>Rujuka<br>Id<br>Nama<br>Kod | 1 to 10 of 102 entries                     | 1<br>Aspirasi Keluarga Malaysia<br>AKM |      |          | 1 2 3      |          | <ul> <li>Langkah 2:</li> <li>Klik icon <sup>(*)</sup> untuk<br/>memaparkan<br/>perincian setiap<br/>rujukan</li> </ul>                                              |
| Rujuka<br>Id<br>Nama<br>Kod            | 1 to 10 of 102 entries                     | 1<br>Aspirasi Keluarga Malaysia<br>AKM |      |          | 1 2 3      |          | Langkah 2:<br>• Klik icon <sup>•</sup> untuk<br>memaparkan<br>perincian setiap<br>rujukan                                                                           |
| Rujuka<br>Id<br>Nama<br>Kod            | an<br>Ibali                                | 1<br>Aspirasi Keluarga Malaysia<br>AKM |      |          | 1 2 3      |          | <ul> <li>Langkah 2:</li> <li>Klik icon <sup>(2)</sup> untuk<br/>memaparkan<br/>perincian setiap<br/>rujukan</li> <li>Paparan rujukan</li> </ul>                     |
| Rujuka<br>Id<br>Nama<br>Kod            | i to 10 of 102 entries                     | 1<br>Aspirasi Keluarga Malaysia<br>AKM |      |          | 1 2 3      |          | <ul> <li>Langkah 2:</li> <li>Klik icon <sup>(2)</sup> untuk<br/>memaparkan<br/>perincian setiap<br/>rujukan</li> <li>Paparan rujukan<br/>terperinci akan</li> </ul> |
| کان<br>ال<br>Nama<br>Kod               | n<br>n<br>n<br>n<br>n<br>n<br>n<br>n       | 1<br>Aspirasi Keluarga Malaysia<br>AKM |      |          | 1 2 3      |          | <ul> <li>Langkah 2:</li> <li>Klik icon <sup>(a)</sup> untuk<br/>memaparkan<br/>perincian setiap<br/>rujukan</li> <li>Paparan rujukan<br/>terperinci akan</li> </ul> |

#### 2.3.2 KEMASKINI RUJUKAN

|            |                         |                            |   |      |   |        |            |                  | Langkah 1:                          |
|------------|-------------------------|----------------------------|---|------|---|--------|------------|------------------|-------------------------------------|
| 10 ~       | entries per page        |                            |   |      |   |        |            | Search           | • Klik menu <b>Rujukan</b>          |
| Bil        | Nama                    |                            | - | Kod  | - | Status | 📜 No Rujul | san 🔅 Tindakan 🔅 | di Tetenen Cistore                  |
| 1          | Aspirasi Keluarga Malaj | rsia                       |   | AKM  |   | Aktif  | 1          | • / <b>/</b>     | di Tetapan Sistem.                  |
| 2          | Inisiatif 2022          |                            |   |      |   | Aktif  | 2          | • 1              | <ul> <li>Paparan Senarai</li> </ul> |
| 3          | Tema Strategik 1: Tekno | ologi                      |   |      |   |        | 3          | 0 1              | Ruiukan akan                        |
| 4          | Tema Strategik 2: Dana  |                            |   |      |   |        | 4          | • /              | dinanarkan                          |
| 5          | Tema Strategik 3: Peng  | komersialan                |   |      |   |        | 5          | 0 1              | прарагкан.                          |
| 6          | Tema Strategik 4: Kecer | merlangan Organisasi       |   |      |   |        | 6          | 011              | 🔹 Klik icon 🖉 💉                     |
| 7          | Pusat Nanoteknologi Ki  | ebangsaan                  |   | NNC  |   |        | 7          | 0 1              |                                     |
| 8          | Unit Perundangan        |                            |   | NULL |   |        | 8          | 0 1              |                                     |
| 9          | Unit Audit Dalam        |                            |   | NULL |   |        | 9          | 0                |                                     |
| 10         | Unit Komunikasi Korpo   | rat                        |   | NULL |   |        | 10         | • /              |                                     |
| Nama       | a                       | Aspirasi Keluarga Malavsia |   |      |   |        |            |                  | • Masukkan                          |
|            |                         |                            |   |      |   |        |            |                  |                                     |
| Kod        |                         | АКМ                        |   |      |   |        |            |                  | maklumat yang                       |
| Flag       |                         | Kategori                   |   |      |   |        |            |                  | dikemaskini:                        |
| Status     | s                       | Aktif                      |   |      |   |        |            | ~                |                                     |
| ЯR         | Kemaskini               |                            |   |      |   |        |            |                  | 2. Kod                              |
| <u>⇔ K</u> | embali                  |                            |   |      |   |        |            |                  | Aktif/Tidak                         |
|            |                         |                            |   |      |   |        |            |                  | (Aktii/ Huak                        |

# SEKIAN TERIMA KASIH